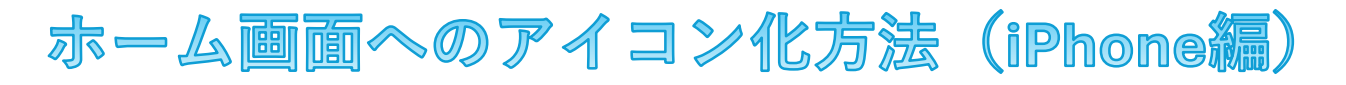

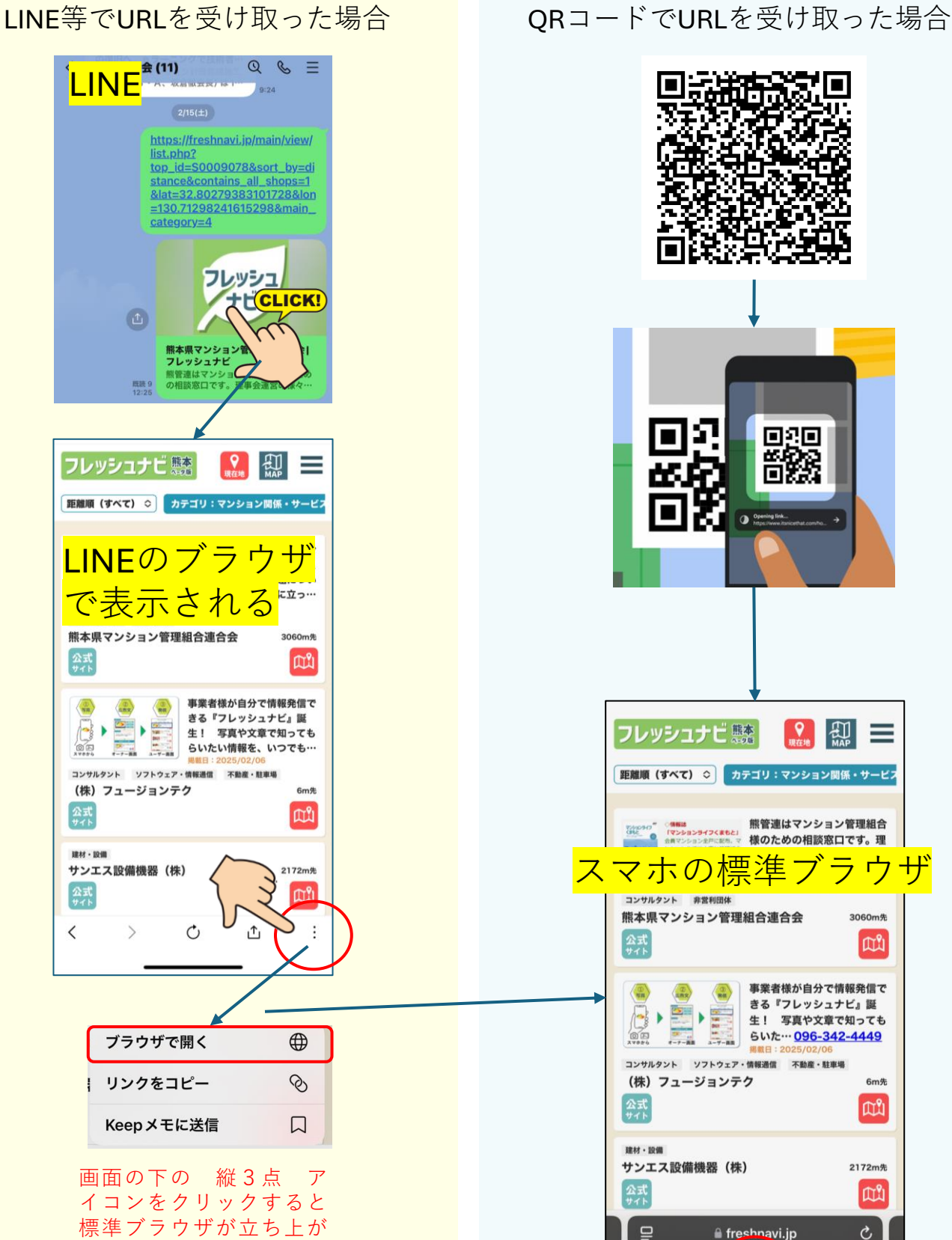

ります。

<

Android(Chrome)の場合、 右上の三点リーダーを タップしてください。

>

Û

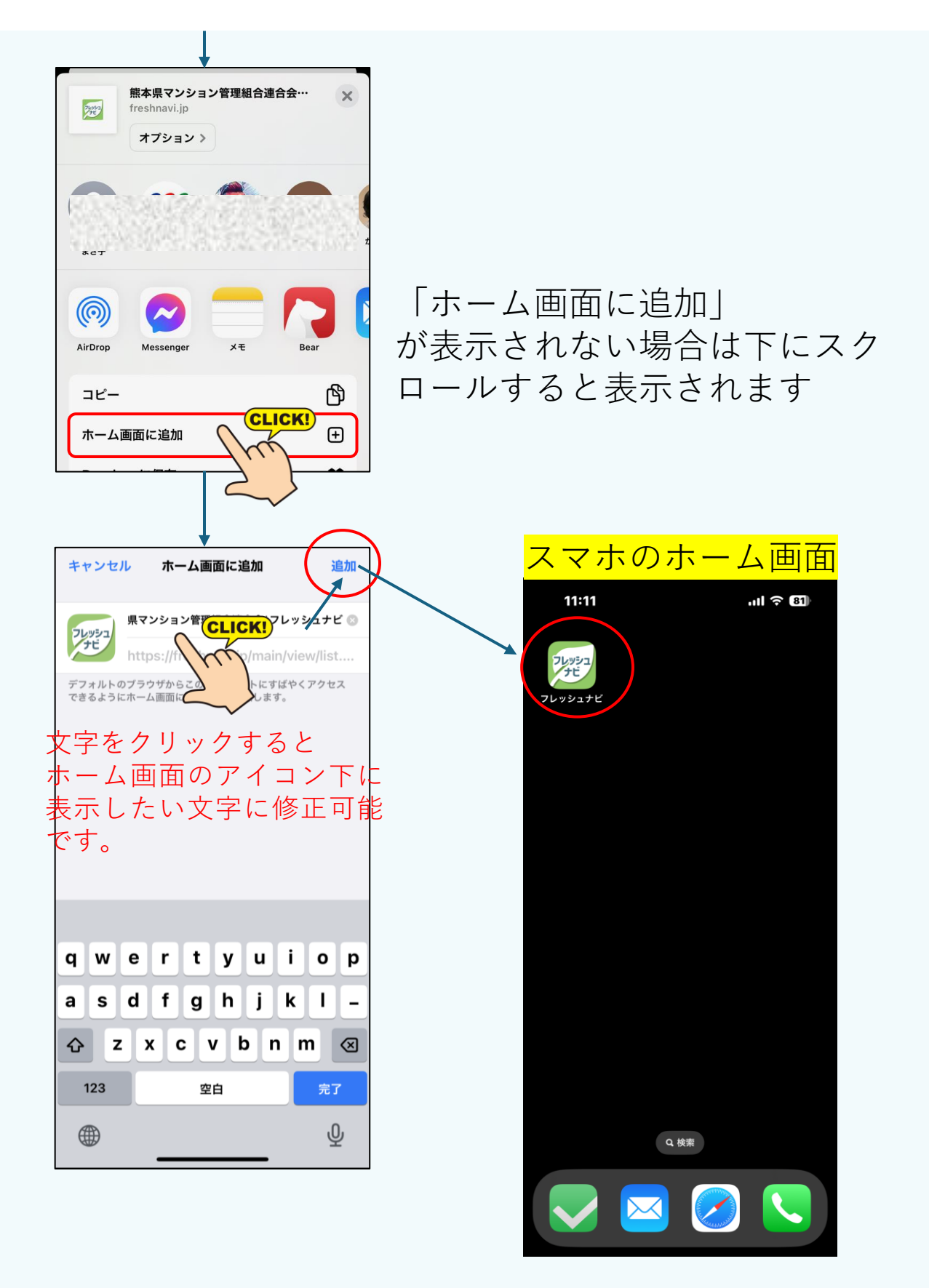